## || Parallels<sup>®</sup>

## Share microphone and camera between Windows and Chrome OS

• Parallels Desktop for Chrome OS Enterprise and Education Edition

## **Using Built-in Camera and Microphone in Windows**

Available since Chrome OS 90.

To give Windows access to the built-in camera and microphone, perform the following steps:

1. First, before starting Parallels Desktop, open **Chrome OS settings** > **Apps** > **Manage Apps** > **Parallels Desktop** and enable permissions for Microphone and Camera.

2. Start Parallels Desktop.

Note: If you wish to let Windows only access the Camera or Microphone, you can follow the steps below

and simply enable only one of the respective devices. Also, you can at any moment revoke the permissions, by using Camera and Microphone icons in the top right corner of the Windows window.

Restarting Parallels Desktop is required to apply the changes.

<sup>© 2024</sup> Parallels International GmbH. All rights reserved. Parallels, the Parallels logo and Parallels Desktop are registered trademarks of Parallels International GmbH. All other product and company names and logos are the trademarks or registered trademarks of their respective owners.